附件 2

# 福建师范大学年度考核系统操作指南

# 1登录系统(组织员、考核人员请悉知)

登录地址: http://rsc.fjnu.edu.cn/main.htm

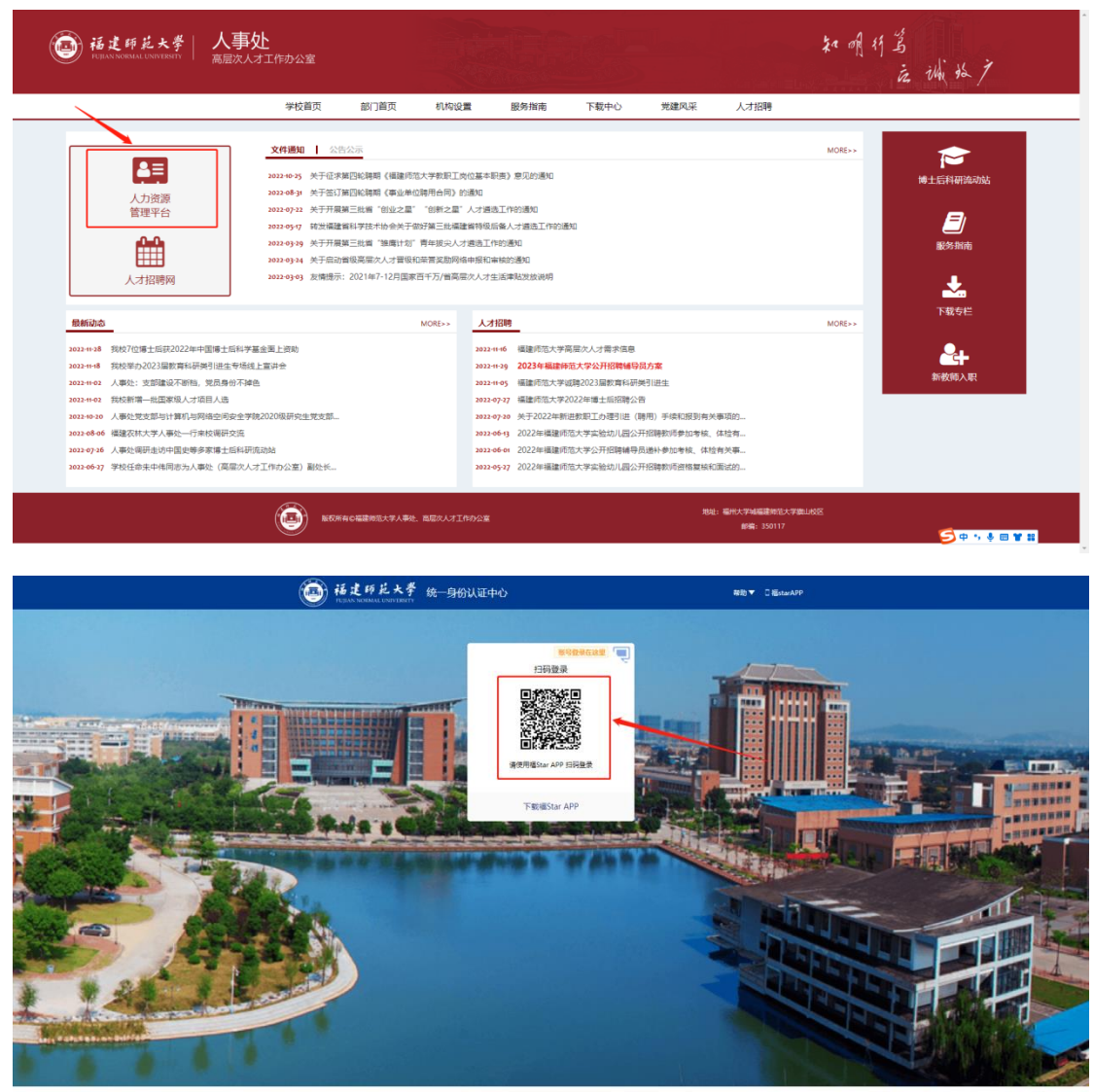

开放維护: 福建州范大学网络与数据中心 账号密码问题: 0591-22867806 建议使用 (E10現以上: 成谷数 (Chrome) 測点器

# 2 打开年度考核(组织员、考核人员请悉知) 扫码进入系统后,打开绩效考核,如下图:

| · 福建師花:                                 | 大學<br>VERSITY | 绩效考核       |          | 绩效考核    |         |            |    |    |
|-----------------------------------------|---------------|------------|----------|---------|---------|------------|----|----|
| ¢.                                      |               | 组织机构       | 职工管理     | 人员调配    | ▲       | 「」<br>绩效考核 | 爭  | 报到 |
| 0                                       |               |            |          | 0       |         |            |    |    |
| ·<br>超速師花大學<br>FUJIAN NORMAL UNIVERSITY | 绩效考核 ።        | │ 🖉 绩效考核   |          |         |         |            |    |    |
| <ul> <li>② 教职工年度考核 ∧</li> </ul>         | 考核人员登记表       |            |          |         |         |            |    |    |
| 参加情况登记表                                 | 功能导航 👻 🧯      | □选人 ▼ 日 撤销 | □ 保存 ½ · | 计算 🗟 提交 | 卡片 🔾 刷新 | € 请输入姓名或职] | 编号 |    |
| 优秀名额分配                                  | 考核年度          | 单位名称    姓  | 名职工编号    | 是否参加考核  | *       |            |    |    |
| 教学科研人员 ~                                |               |            |          |         |         |            |    |    |
| 工勤人员 ~                                  |               |            |          |         |         |            |    |    |
| 未参加考核登记                                 |               |            |          |         |         |            |    |    |
|                                         |               |            |          |         |         |            |    |    |
|                                         |               |            |          |         |         |            |    |    |
|                                         |               |            |          |         |         |            |    |    |
|                                         |               |            |          |         |         |            |    |    |
|                                         |               |            |          |         |         |            |    |    |
| 可通过标记                                   | 添加到           | 常用模切       | 央中, 如    | ]下图:    |         |            |    |    |
|                                         |               |            |          |         |         |            |    |    |
|                                         | 考核            |            |          |         |         |            |    |    |
|                                         |               |            |          |         |         |            |    |    |
|                                         |               |            |          |         | 8       |            |    |    |
| 4                                       |               | 2          | ~        |         |         |            |    |    |
| 理 人员调动                                  | 記 老衛          | 竹田 4       | 害效差核     |         |         |            |    |    |
| ALL A CARAGE                            | -0-0-2-20     |            | 212      |         | 1       |            |    |    |
|                                         |               |            |          |         |         |            |    |    |
|                                         |               |            |          |         |         |            |    |    |

## 3登记考核人员(组织员请悉知)

打开"参加考核登记表",如下图:

| · 福建師花大學<br>FUJIAN NORMAL UNIVERSITY | 绩效考核 ⅲ 📔 绩效考核                                 |  |  |  |  |  |
|--------------------------------------|-----------------------------------------------|--|--|--|--|--|
| 教职工年度考核 ∧                            | 考核人员登记表                                       |  |  |  |  |  |
| 参加情况登记表                              | 功能导航 ▼   電 选人 ▼ □ 撤销 □ 保存 ½ 计算 □ 湿交   卡片 ○ 刷新 |  |  |  |  |  |
| 优秀名额分配                               | □ 考核年度 单位名称 姓名 职工编号 是否参加考核 *                  |  |  |  |  |  |
| 教学科研人员 🗸 🗸                           |                                               |  |  |  |  |  |
| 党务行政教辅人员 🗸                           |                                               |  |  |  |  |  |
| 工勤人员 ~                               |                                               |  |  |  |  |  |
| 未参加考核登记                              |                                               |  |  |  |  |  |
|                                      |                                               |  |  |  |  |  |
|                                      |                                               |  |  |  |  |  |
|                                      |                                               |  |  |  |  |  |
| 点击"选人"                               | <b>按钮,选择本单位的考核教帅,如卜图:</b>                     |  |  |  |  |  |
| 考核人员登记表                              |                                               |  |  |  |  |  |
| 功能导航 🔻                               | □ 选人 ▼ □ 撤销 □ 保存   ½ 计算 □ 最 提交 □ □ 刷新         |  |  |  |  |  |
| □ 考核年度                               | 单位名称 姓名 职工编号 是否参加考核*                          |  |  |  |  |  |
| 点击"+"号按钮即可全选本单位所有教师,辅导员 (含团委书记)      |                                               |  |  |  |  |  |
| 于而法加加                                | 下図・                                           |  |  |  |  |  |
|                                      |                                               |  |  |  |  |  |
| 请选择                                  | ×                                             |  |  |  |  |  |

| 输入姓名/拼音简码/职工编号 | 已选 |
|----------------|----|
| >器在职人员库        |    |
| > @ (          |    |

根据以下提示进行信息登记,登记完成后点击"提交"按钮上报教职工是否考核情况。

| ٢ | 福建師範大學<br>FUJIAN NORMAL UNIVERSITY |   |                                               |      |     |      |          |  |  |  |
|---|------------------------------------|---|-----------------------------------------------|------|-----|------|----------|--|--|--|
| 0 | 教职工年度考核へ                           | 考 |                                               |      |     |      |          |  |  |  |
|   | 参加情况登记表                            | 功 | が いちょう かん い い い い い い い い い い い い い い い い い い |      |     |      |          |  |  |  |
|   | 优秀名额分配                             |   | 考核年度                                          | 单位名称 | 姓名  | 职工编号 | 是否参加考核 * |  |  |  |
|   | 教学科研人员 🛛 🗸                         |   |                                               |      |     |      | 是        |  |  |  |
|   | 党务行政教辅人员 🗸                         |   |                                               | -    | 100 |      | 是        |  |  |  |
|   | 工勤人员 🗸 🗸                           | Ø |                                               |      |     | 1000 | 是        |  |  |  |
|   |                                    |   |                                               |      |     |      | 是        |  |  |  |
|   | 木多加考核豆じ                            | ☑ |                                               |      |     |      | 是        |  |  |  |
|   |                                    |   |                                               | 100  |     | 1000 | 是        |  |  |  |
|   |                                    |   |                                               | 1000 |     | 1000 | 是        |  |  |  |
|   |                                    |   |                                               |      |     |      | B        |  |  |  |

提示:

- ① 所有人的"是否参加考核"标识默认为"是",个别不参加考核 的教职工需手动维护成"否";
- ② "考核年度"通过上方"计算"按钮自动计算;

③核对无误,点击"提交"。

### 4 优秀名额分配(组织员请悉知)

打开"优秀名额分配"表,如下图:

| Ó | 福建師花大學     | 绩效考核 💠 📔 🛃 绩效考核                                            |   |  |  |  |  |  |  |  |
|---|------------|------------------------------------------------------------|---|--|--|--|--|--|--|--|
| 0 | 教职工年度考核 へ  | 年度考核各单位优秀名额分配                                              |   |  |  |  |  |  |  |  |
|   | 参加情况登记表    | □ 选择 ▼  Ⅰ 撤销 □ 保存 ½ 计算 □ 提交 ↓ 卡片                           |   |  |  |  |  |  |  |  |
| C | 优秀名额分配     | □ 组织单元名称 ▼ 年月标识 次数 总人数 处科级干部 人数 不考核人数 参加考核人 优秀名额 优秀名额 优秀名额 | ß |  |  |  |  |  |  |  |
|   | 教学科研人员 🛛 🗸 |                                                            |   |  |  |  |  |  |  |  |
|   | 党务行政教辅人员 ~ |                                                            |   |  |  |  |  |  |  |  |
|   | 工勤人员 ~     |                                                            |   |  |  |  |  |  |  |  |
|   | 未参加考核登记    |                                                            |   |  |  |  |  |  |  |  |
|   |            |                                                            |   |  |  |  |  |  |  |  |
|   |            |                                                            |   |  |  |  |  |  |  |  |

### 点击"选择"-"手工选择",如下图:

| 年度考核各单位优秀名额分配                         |         |     |             |       |            |      |               |  |
|---------------------------------------|---------|-----|-------------|-------|------------|------|---------------|--|
| □ 选择 ▼  □ 操有  □ 保存  ½ 计算  □ 提文  卡片    |         |     |             |       |            |      |               |  |
| <ul><li>手丁选择</li><li>Q 通用査询</li></ul> | 年月标识 次数 | 总人数 | 处科级干部<br>人数 | 不考核人数 | 参加考核人<br>数 | 优秀名额 | 处科级干部<br>优秀名额 |  |
|                                       |         |     |             |       |            |      |               |  |
|                                       |         |     |             |       |            |      |               |  |
|                                       |         |     |             |       |            |      |               |  |
|                                       |         |     |             |       |            |      |               |  |
|                                       |         |     |             |       |            |      |               |  |

以教育学院为例,勾选教育学院,如下图:

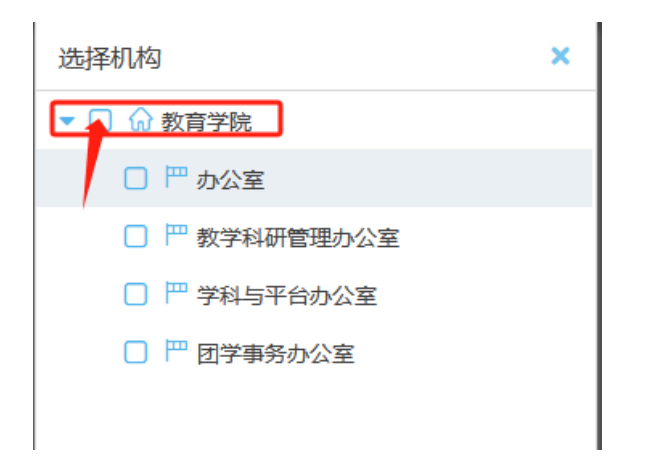

选择单位后,点击上方计算按钮,系统会自动带出以下数据,如下图:

年度考核各单位优秀名额分配

| 6 | 选择 🔻 🔓 撤销 🗋 | 保存 🎽 | 计算 | 🖥 提交 | 卡片          |       |            |      |               |  |
|---|-------------|------|----|------|-------------|-------|------------|------|---------------|--|
|   | 组织单元名称      | 年月标识 | 次数 | 总人数  | 处科级干部<br>人数 | 不考核人数 | 参加考核人<br>数 | 优秀名额 | 处科级干部<br>优秀名额 |  |
|   | 教育学院        | 2023 | 1  | 76   | 12          | 2     | 74         | 15   | 2             |  |

提示:

总人数:本单位参加考核人员+未参加考核人员;

处科级干部人数:统计本单位处科级干部的人数;

不考核人数:上一步登记考核人员时,是否参加考核情况为"否"的 总数;

参加考核人数:上一步登记考核人员时,是否参加考核情况为"是" 的总数;

优秀名额以及处科级干部优秀名额均为系统计算,优秀名额支持手动修改;

5年度考核

前言:年度考核共分为教学、科研人员学年度考核、党务行政教 辅年度考核以及工勤人员年度考核,所有参加年度考核的教职工均由 各个单位的组织员发起年度考核表。

不通类型的年度考核表单流程各不相同,如下图:

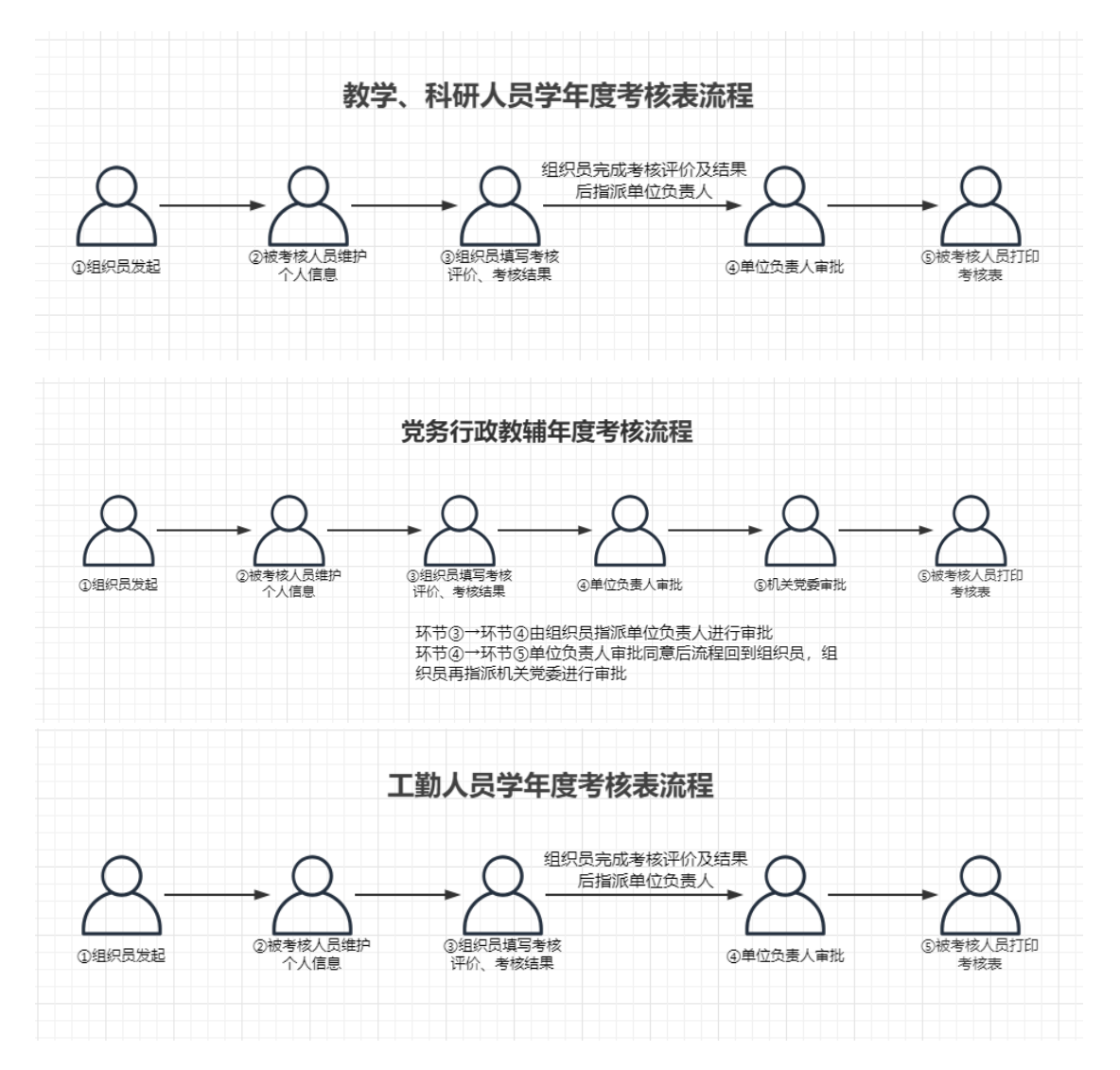

## 5.1 组织员发起考核表(组织员请悉知)

搜索参加考核的老师并选择,如下图:

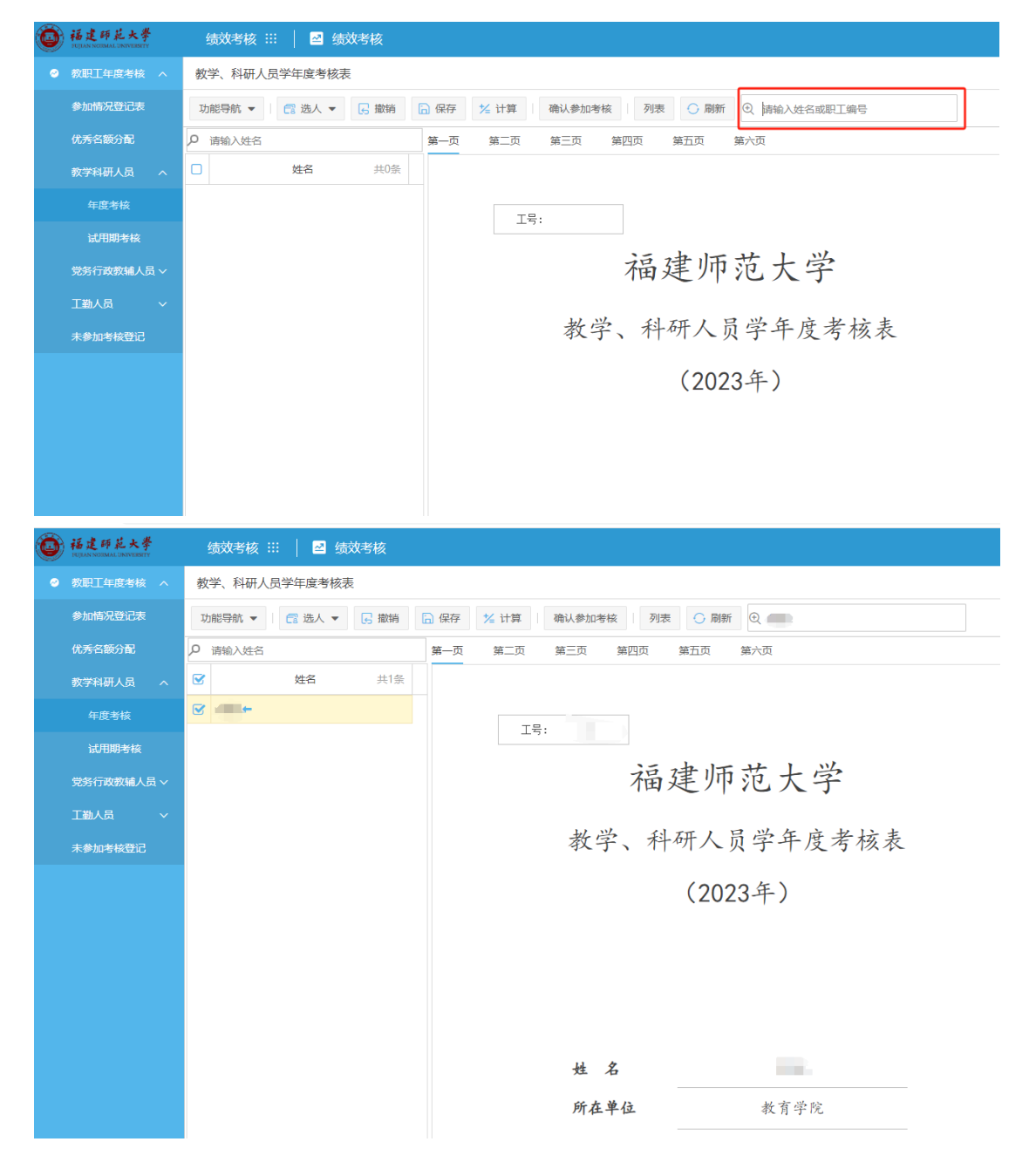

# 可多选,支持全选。组织员全选之后,然后点击"确认参加考核"按钮,如下图:

| 教学、科研人员学年度考核表      | 0                                              |  |  |  |
|--------------------|------------------------------------------------|--|--|--|
| 功能导航 🔻 📑 造人 🔻 🕞 撤销 | <ul> <li>□ 保存 ½ 计算 确认参加考核 列表 ○ 刷新 C</li> </ul> |  |  |  |
| 20 请输入姓名           | 第一页 第二页 第三页 第四页 第五页 第六页                        |  |  |  |
| ✓ 全选 姓名 共2条        |                                                |  |  |  |
|                    |                                                |  |  |  |
|                    | 工号:                                            |  |  |  |
|                    | 福建师范大学                                         |  |  |  |
|                    | 教学、科研人员学年度考核表                                  |  |  |  |
|                    | In: 福建师范大学<br>教学、科研人员学年度考核表                    |  |  |  |

# 5.2 考核人员接收待办(考核人员请悉知) 考核人员登录系统,点击主页"待办任务"后,右侧会出现一条待办 任务,如下图:

| · 福建師花大學<br>FUJIAN NORMAL UNIVERSITY    | 首页 !!!     |                  |  |  |  |  |
|-----------------------------------------|------------|------------------|--|--|--|--|
|                                         | æ          | <b>1</b><br>我的申请 |  |  |  |  |
| <b>1</b><br>待办任务                        | <b>≣</b> 1 | <b>1</b><br>已办任务 |  |  |  |  |
| ◎ 待办任务                                  | ◎ 待办任务     |                  |  |  |  |  |
| 教学、科研人员学年度考核表( 共1人)_报批 2023-10-23 15:36 |            |                  |  |  |  |  |
| 考核人员点击进入考核表进行考核信息录入,如下图:                |            |                  |  |  |  |  |

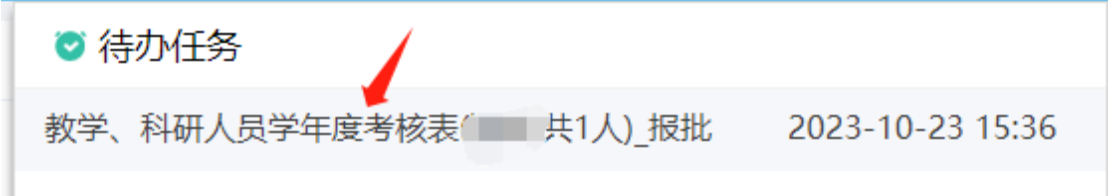

#### 教学、科研人员学年度考核表

| 🔒 保存                     | 🖪 报批          | ○ 刷新 | i 💿 返回 |        |        |  |  |
|--------------------------|---------------|------|--------|--------|--------|--|--|
| 第一页                      | 第二页           | 第三页  | 第四页    | 第五页    | 第六页    |  |  |
|                          |               |      |        |        |        |  |  |
|                          | 工号:           | CS   |        |        |        |  |  |
|                          | ·             |      |        |        |        |  |  |
|                          |               |      | 福建     | き师ジ    | 苞大学    |  |  |
|                          |               |      |        |        |        |  |  |
|                          |               | 教学   | 、科研    | F人员    | 学年度考核表 |  |  |
|                          |               |      |        | (2023) | 年)     |  |  |
|                          |               |      |        | (2020  |        |  |  |
|                          |               |      |        |        |        |  |  |
|                          |               |      |        |        |        |  |  |
|                          |               |      |        |        |        |  |  |
|                          |               |      |        |        |        |  |  |
|                          |               | 姓名   |        |        | 2      |  |  |
|                          |               | 所在单  | 位      |        | 教育学院   |  |  |
| 维护完考核信息后,点击上方"报批"按钮,如下图: |               |      |        |        |        |  |  |
|                          | element of    |      |        |        |        |  |  |
| 教学、                      | 教学、科研人员学年度考核表 |      |        |        |        |  |  |
| 🔒 保有                     | 7             | 报批   | 〇 刷新   | ⑤ 返回   | ם      |  |  |

### 5.3 组织员填写环节(组织员请悉知)

考核人员进行报批之后,由组织员对其进行评价以及考核结果的录入,同样是在首页会收到"待办任务",右侧会出现一条待办任务, 如下图:

| 福建師花大學<br>FUJIAN NORMAL UNIVERSITY | 首页 :::   |                  |  |  |  |
|------------------------------------|----------|------------------|--|--|--|
|                                    | <b>H</b> | <b>1</b><br>我的申请 |  |  |  |
| <b>1</b><br>待办任务                   | E        | <b>1</b><br>已办任务 |  |  |  |
| ♥ 待办任务                             |          |                  |  |  |  |
| 教学、科研人员学年度考核表 报报 2023-10-23 15:51  |          |                  |  |  |  |
| 组织员点击进入考核表进行评价及考核结果录入,如下图:         |          |                  |  |  |  |

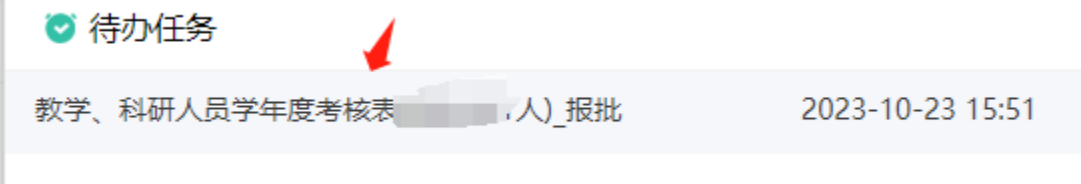

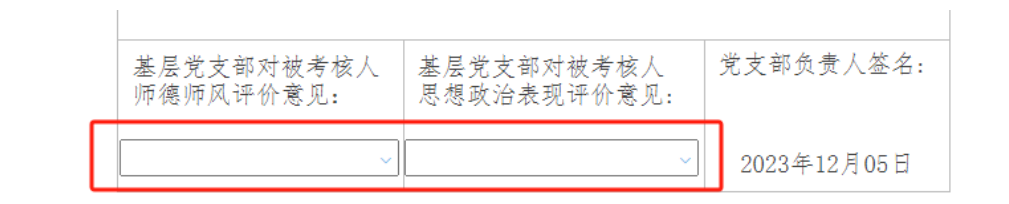

| KK- |          | 1  |
|-----|----------|----|
| 已   | <u> </u> | пл |
| 77  |          | シミ |

|                        | 请在以下相应下拉框中选择结果:                 |
|------------------------|---------------------------------|
|                        | 1、经认真核对,被考核人所填内容是否属实? 🛛 🗸       |
|                        | 2、根据学校有关规定被考核人是否完成相应教师岗位职       |
| 所在单位<br>综合评价<br>(机关"双肩 | 责(含教学、科研等)? 🗸 🗸                 |
|                        | 综合考核结果:                         |
| 挑人员"由所<br>在人事、学术       | 评定为基本合格及以下等次的,请作出简要说明(不够填写可附页): |
| 单位与机关党<br>委签字、盖章)      |                                 |
|                        |                                 |

第六页

评价标识默认为最常见结果,个别不一致的教职工需手动维护、认真 核对。

组织员操作完以上步骤后指派单位负责人进行审批,如下图:

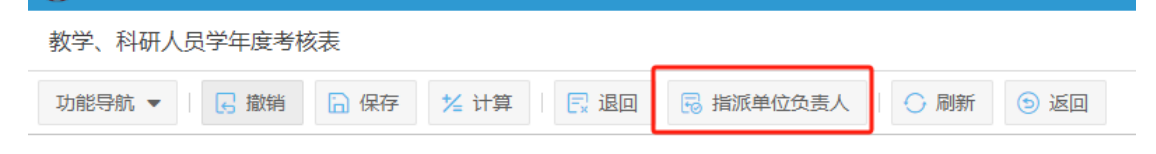

### 可输入姓名/职工编号搜索单位负责人并确定。

| 请选择            | \$ | K |
|----------------|----|---|
| 输入姓名/拼音简码/职工编号 | 已选 | î |
| ◇ 器 在职人员库      |    |   |
| > 🎧 福建师范大学     |    |   |

5.4 单位负责人审批环节(单位负责人请悉知) 单位负责人在首页会收到"待办任务",右侧会出现一条待办任务, 如下图:

| 通道和NORMAL UNIVERSITY         | 首页 :::     |                  |
|------------------------------|------------|------------------|
|                              | <b>E</b>   | <b>1</b><br>我的申请 |
| <b>1</b><br>待办任 <del>务</del> | E          | <b>1</b><br>已办任务 |
| ♥ 待办任务                       |            |                  |
| 教学、科研人员学年度考核表                |            | 2023-10-23 15:51 |
| 单位负责人点击进入考核                  | 该表进行审批,如下图 |                  |

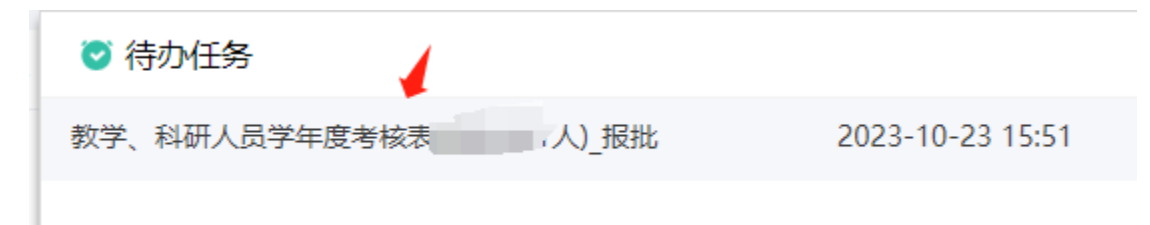

# 进入表单后,点击"第六页",若考核人员信息无误,在负责人审批 处选择"同意",如下图:

| 教学、科切能导航 | ▼ □ □ 撤销                                                                                                    | 考核表<br>同保存                                                      | R. Lo G       | 同意  | ○ 刷新          | ⑤ 返回             |         |
|----------|----------------------------------------------------------------------------------------------------|-----------------------------------------------------------------|---------------|-----|---------------|------------------|---------|
| 第一页      | 第二页 第:<br>六、其它                                                                                                   | 三页 第四页                                                          | 第五页           | 第六  | 页 🔶           | 点击第六页            | 7       |
|          | 执行培养、指<br>参加进修等情,<br>社会实践及兼<br>或辅导员等情,                                                                           | 导任务、<br>况;参加<br>任班导师<br>况                                       |               |     |               |                  |         |
|          | 参加学术<br>活动情况                                                                                                    |                                                                 | ■ 同意<br>■ 不同意 |     |               |                  | _       |
|          | 所在单位<br>综合关闭。<br>"你们是一个你们,<br>"你们,<br>你们,<br>"你们,<br>你们,<br>你们,<br>你们,<br>你们,<br>你们,<br>你们,<br>你们,<br>你们,<br>你们, | <b>请在以下相</b><br>1、经认真核<br>2、根据学校<br>责(含教学、<br>综合考核结5<br>评定为基本合利 |               |     |               | 师岗位职<br>;填写可附页): |         |
|          | 选择                                                                                                    | 负责人审批: [<br>" <b>同意"</b><br>"                                   | *             |     | (単位盖章)<br>202 | 3年12月20日         |         |
|          | 被考核人<br>意 见                                                                                                    | 本人签名:                                                           |               |     | 2             | 2023年12月25日      | -       |
| 随后点      | 击上方"                                                                                                    | 同意"按<br><sub>手度考核表</sub>                                        | 钮进入了          | ≂—介 | ∿环节,          | 如下图:             |         |
| 功能导航     | ĥ ▼   🕞                                                                                                    | 撤销 🔒 保                                                          | 存 🗌 🖪 ì       | 昆口  | 🗟 同意          | 0刷新 🤤            | 返回      |
| 若考核      | 人员信息                                                                                                    | 不符合,)                                                           | 点击 "退         | 回"  | , 则可ì         | 退回到组织员           | 弓, 如下图: |
| 教学、利     | 科研人员学生                                                                                                    | 丰度考核表                                                           |               | 1   |               |                  |         |
| 功能导航     | ћ ▼   G                                                                                                    | 撤销 🔒 係                                                          | 存 🛛 💽         | 退回  | 🖥 同意          | ○ 刷新 (           | 9 返回    |

5.5 考核人员打印并提交考核数据(考核人员请悉知) 单位负责人审批通过后, 表单会回到考核人员的待办任务中, 考核人 员可以通过"打印"功能将年度考核表打印出来进行签字、盖章操作, 如下图:

| <b>福建師花大学</b><br>TUJIAN NOBMAL UNIVERSITY 首页 :::                                                                                                    |
|----------------------------------------------------------------------------------------------------|
| 教学、科研人员学年度考核表                                                                                                    |
| 功能导航 ▼   □ 保存   □ 提交考核结果   ○ 刷新 ⑤ 返回                                                                                                    |
| 审批过程 第二页 第四页 第五页 第六页                                                                                                    |
| 局 打印                                                                                                    |
| ▶ 导出PDF                                                                                                    |
| ● 导出WORD     ▲     →     →     →     →     →     →     →     →     →     →     →     →     →     →     →     →     →     →     →     →     →     →     →     →     →     →     →     →     →     →     →     →     →     →     →     →     →     →     →     →     →     →     →     →     →     →     →     →     →     →     →     →     →     →     →     →     →     →     →     →     →     →     →     →     →     →     →     →     →     →     →     →     →     →     →     →     →     →     →     →     →     →     →     →     →     →     →     →     →     →     →     →     →     →     →     →     →     →     →     →     →     →     →     →     →     →     →     →     →     →     →     →     →     →     →     →     →     →     →     →     →     →     →     →     →     →     →     →     →     →     →     →     →     →     →     →     →     →     →     →     →     →     →     →     →     →     →     →     →     →     →     →     →     →     →     →     →     →     →     →     →     →     →     →     →     →     →     →     →     →     →     →     →     →     →     →     →     →     →     →     →     →     →     →     →     →     →     →     →     →     →     →     →     →     →     →     →     →     →     →     →     →     →     →     →     →     →     →     →     →     →     →     →     →     →     →     →     →     →     →     →     →     →     →     →     →     →     →     →     →     →     →     →     →     →     →     →     →     →     →     →     →     →     →     →     →     →     →     →     →     →     →     →     →     →     →     →     →     →     →     →     →     →     →     →     →     →     →     →     →     →     →     →     →     →     →     →     →     →     →     →     →     →     →     →     →     →     →     →     →     →     →     →     →     →     →     →     →     →     →     →     →     →     →     →     →     →     →     →     →     →     →     →     →     →     →     →     →     →     →     →     →     →     →     →     →     →     →     →     →     →     →     →     →     →     →     → |
| · · · · · · · · · · · · · · · · · · ·                                                                                                    |
| 考核人员最终需要将考核结果进行提交归档,便于后续进行考核结果                                                                                                    |
| 查阅,如下图:                                                                                                    |
| 教学、科研人员学年度考核表                                                                                                    |
| 功能导航 ▼                                                                                                    |